# Mobil app GatGo

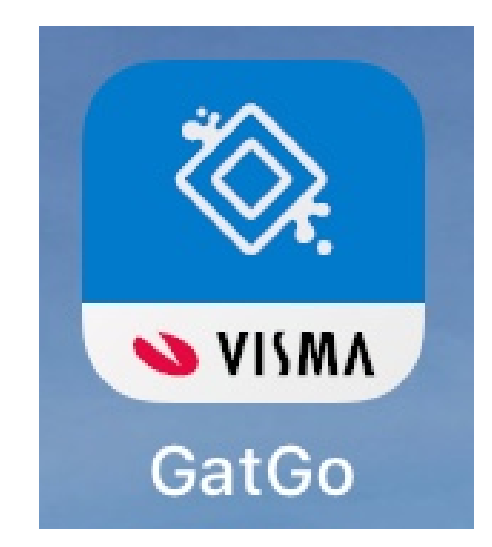

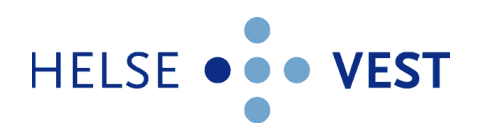

# Mobil app GatGo

- GatGo er en mobil app som gir mye av den samme funksjonaliteten som MinGat for PC.
- GatGo er tilgjengelig i AppStore og Google play. Du kan søke på «GatGo» eller «Visma GatGo».
- GatGo krever ikke brukernavn eller passord, men aktiveres via MinGat.
- Ved første gangs pålogging må du ha MinGat tilgjengelig. I tillegg må du ha mobiltelefonen for hånd.
  - Dette fordi det kommer en QR-kode i MinGat som du skal skanne, og du vil også motta en bekreftelseskode på mobilen som du skal registrere i MinGat.

HELSE ••• VEST

# Aktivering/første pålogging

- For å komme i gang med GatGo, gå inn i MinGat og trykk «Gå til mobil app».
- Følg veiledningen som kommer opp, se neste side.
- Når appen er installert, vil du ha et nytt ikon i MinGat, som heter «Mine apper».
  - Viser oversikt over dine registrerte enheter for Visma GatGo.

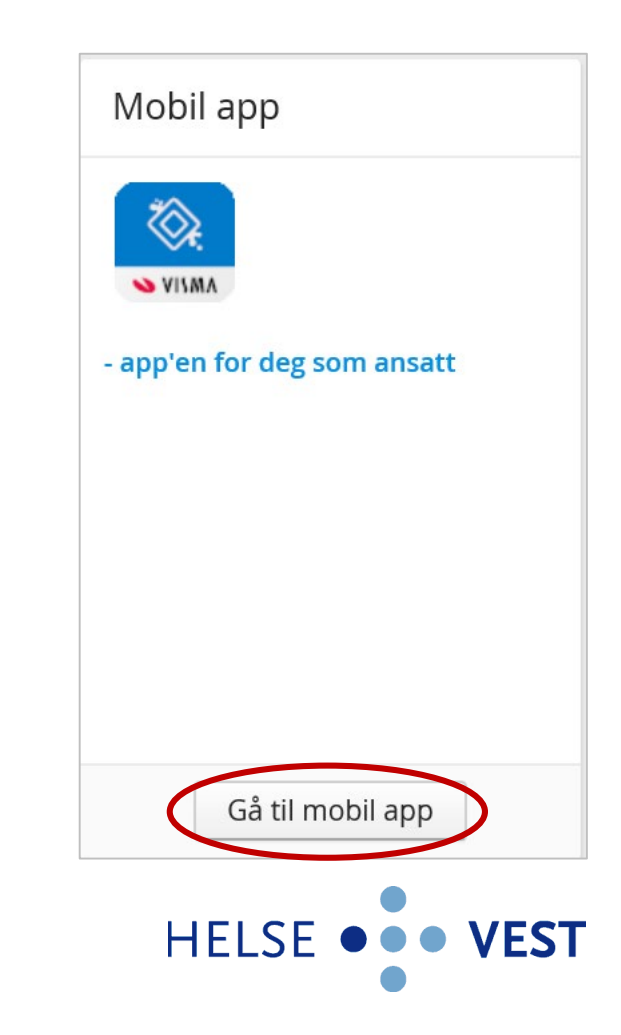

#### Installasjon av GatGo

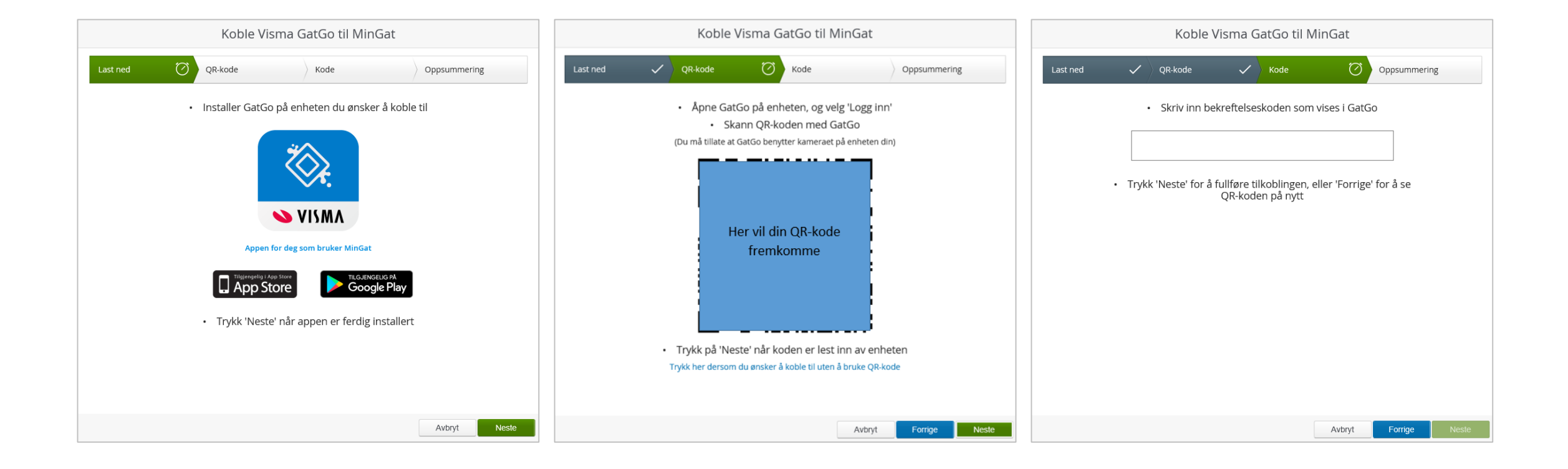

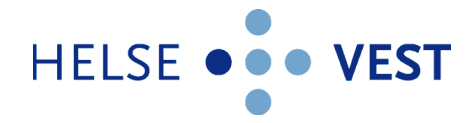

#### GatGo innhold

GatGo gir en oversikt over:

- Vakter Arbeidstiden kan sees som liste, per dag eller per vakt. De ulike visningene viser litt ulik informasjon
- Oppgaver
- Fravær
- Ledige vakter Ledige vakter på de kostnadsstedene som du har tilgang til
- Banker Oversikt over ulike banker og saldo pr. bank
- Flere arbeidsgivere kan legges til i appen

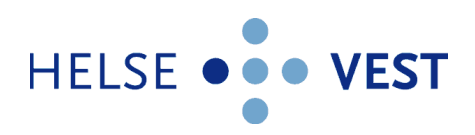

# Listevisning

- I listevisning listes vakter og godkjente fravær opp i en liste du kan skrolle deg opp og ned i.
- Dagens dato vises med blått, og røde dager vises med rødt.
- Du kan trykke på vaktene for å se mer informasjon om hver enkelt dag.
- Visning av dagens dato øverst til høyre. I dette tilfelle «12»
- Hvis du skroller deg nedover i listen, kan du trykke på dagens dato for å kommer tilbake til dagens dato.
- Trykk «kalender-ikon» opp til høyre for å kommer over til dagvisning.

|                | desember 2018 ×                    |           |
|----------------|------------------------------------|-----------|
| MANDAG         | 77. DESEMBER 2018                  |           |
| TIRSDAG        | 18. DESEMBER 2018                  |           |
| 08.00<br>15.30 | D3<br>6020 - Administrative system | >         |
| ONSDAG         | 19. DESEMBER 2018                  |           |
| 08.00<br>15.30 | D3<br>6020 - Administrative system | >         |
| TORSDA         | G 20. DESEMBER 2018                |           |
| 08.00<br>15.30 | D3<br>6020 - Administrative system | >         |
| FREDAG         | 21. DESEMBER 2018                  |           |
| 08.00<br>15.30 | D3<br>6020 - Administrative system | >         |
| MANDAG         | 24. DESEMBER 2018                  |           |
| HELE<br>DAGEN  | Julaften                           |           |
| (L) S<br>10    | aldo Ut                            | $\oslash$ |

# Dagvisning

- Her kan du se dine vakter denne dagen, med tilhørende oppgaver.
- For å bla mellom dager trykker du på piltastene til høyre og venstre for datoen øverst på siden.
- For å komme tilbake til listevisning trykker du «Listeikon» oppe til høyre.

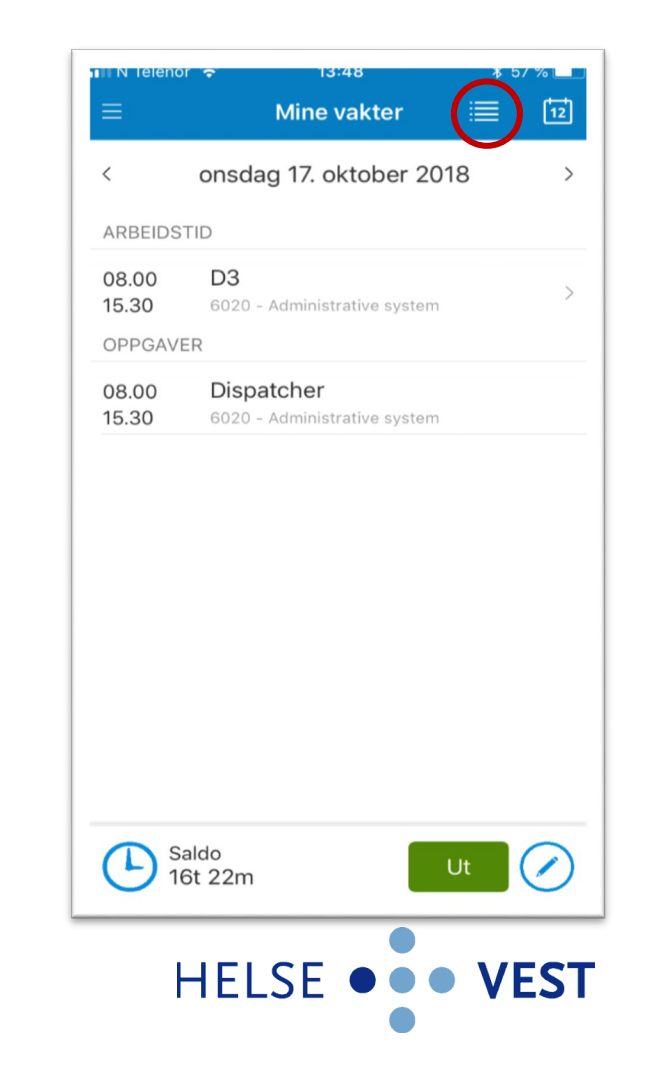

## Vaktvisning

- Ved å trykke på en vakt i listevisning eller dagvisning kommer du til vising av en enkeltvakt
- Her vil du i tillegg til vaktinformasjon se oppgaver og utrykninger knyttet til denne vakten.

| Mine vakter Vakt   17 OKT<br>ONSDAG<br>2018 D3<br>08.00 - 15.30<br>6020 - Administrative<br>system   OPPGAVER   08.00 Dispatcher<br>15.30   15.30 6020 - Administrative system | III N Teleno | r 🗢                   | 13:55                                   | ¥ 56 % 🖿              |
|----------------------------------------------------------------------------------------------------|--------------|-----------------------|-----------------------------------------|-----------------------|
| DX<br>ONSDAG<br>2018D3<br>08.00 - 15.30<br>6020 - Administrative<br>systemOPPGAVER08.00Dispatcher<br>6020 - Administrative system                                              |              | akter                 | Vakt                                    |                       |
| OPPGAVER<br>08.00 Dispatcher<br>15.30 6020 - Administrative system                                                                                                    | 17           | OKT<br>ONSDAG<br>2018 | D3<br>08.00 - 19<br>6020 - Ad<br>system | 5.30<br>dministrative |
| 08.00Dispatcher15.306020 - Administrative system                                                                                                    | OPPGAVI      | ER                    |                                         |                       |
| 15.30 6020 - Administrative system                                                                                                    | 08.00        | Dispatche             | ər                                      |                       |
|                                                                                                    | 10.00        | 0020 - Admi           | matrative syste                         |                       |
|                                                                                                    |              |                       |                                         |                       |
|                                                                                                    |              |                       |                                         |                       |
|                                                                                                    |              |                       |                                         |                       |
|                                                                                                    |              |                       |                                         |                       |
|                                                                                                    |              |                       |                                         |                       |
|                                                                                                    |              |                       |                                         |                       |
|                                                                                                    |              |                       |                                         |                       |
|                                                                                                    |              |                       |                                         |                       |
|                                                                                                    |              |                       |                                         |                       |
|                                                                                                    |              |                       |                                         |                       |
|                                                                                                    |              |                       |                                         |                       |
|                                                                                                    |              |                       |                                         |                       |
|                                                                                                    |              |                       |                                         |                       |

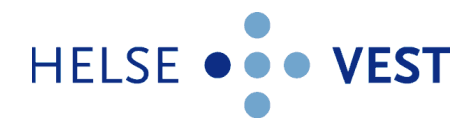

# Ledige vakter

- Oversikt over «Ledige vakter» finner du i meny punktet på høyre side.
- Her ser du oversikt over ledige vakter på de avdelingene du har tilgang til.
- Trykk på ønsket vakt og trykk på knappen JATAKK.
- Du vil nå ha en «tommel opp» på den vakten du takket JaTakk til.

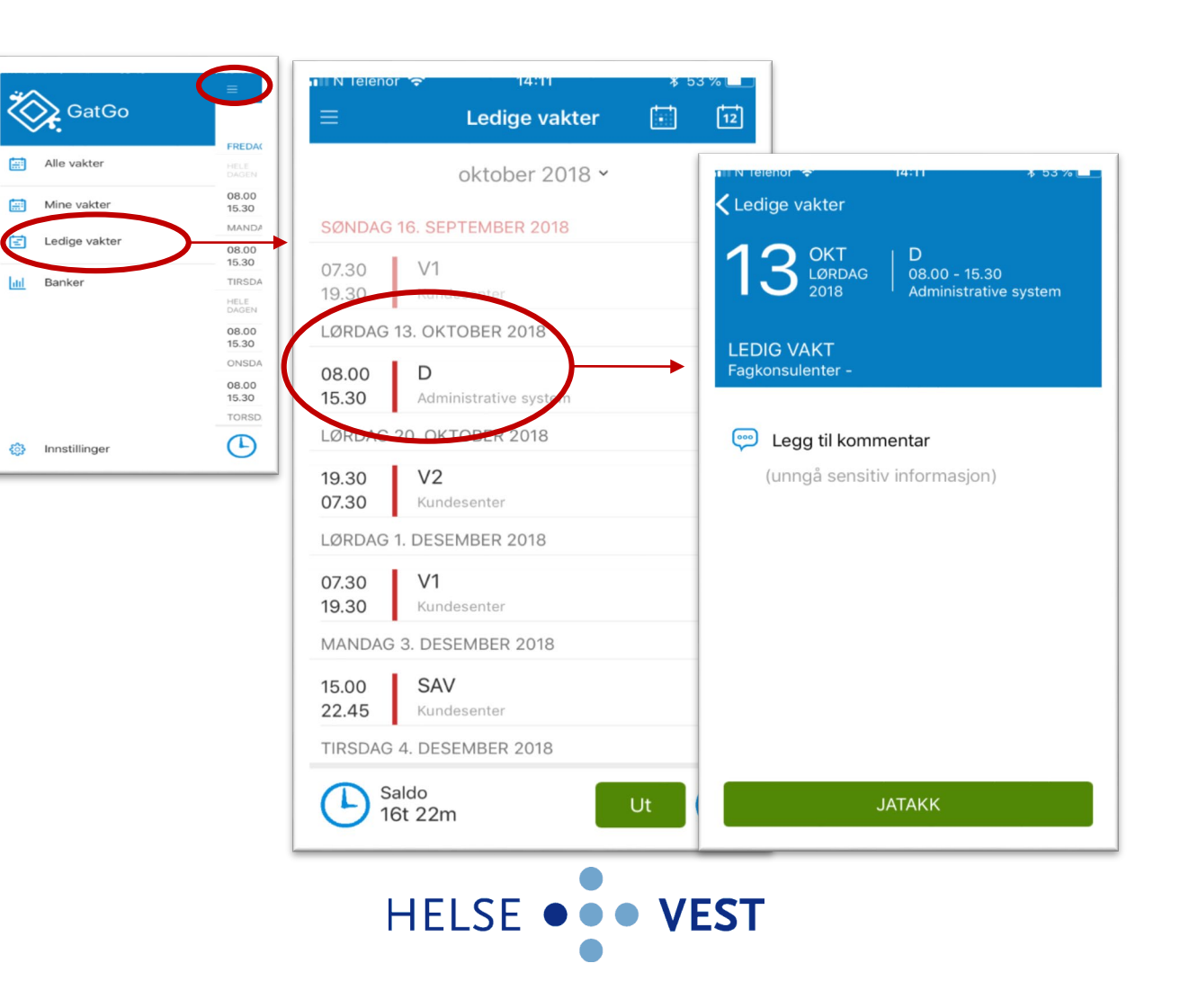

#### Banker

 Oversikt over banker og saldo finner du i meny punktet på høyre side.

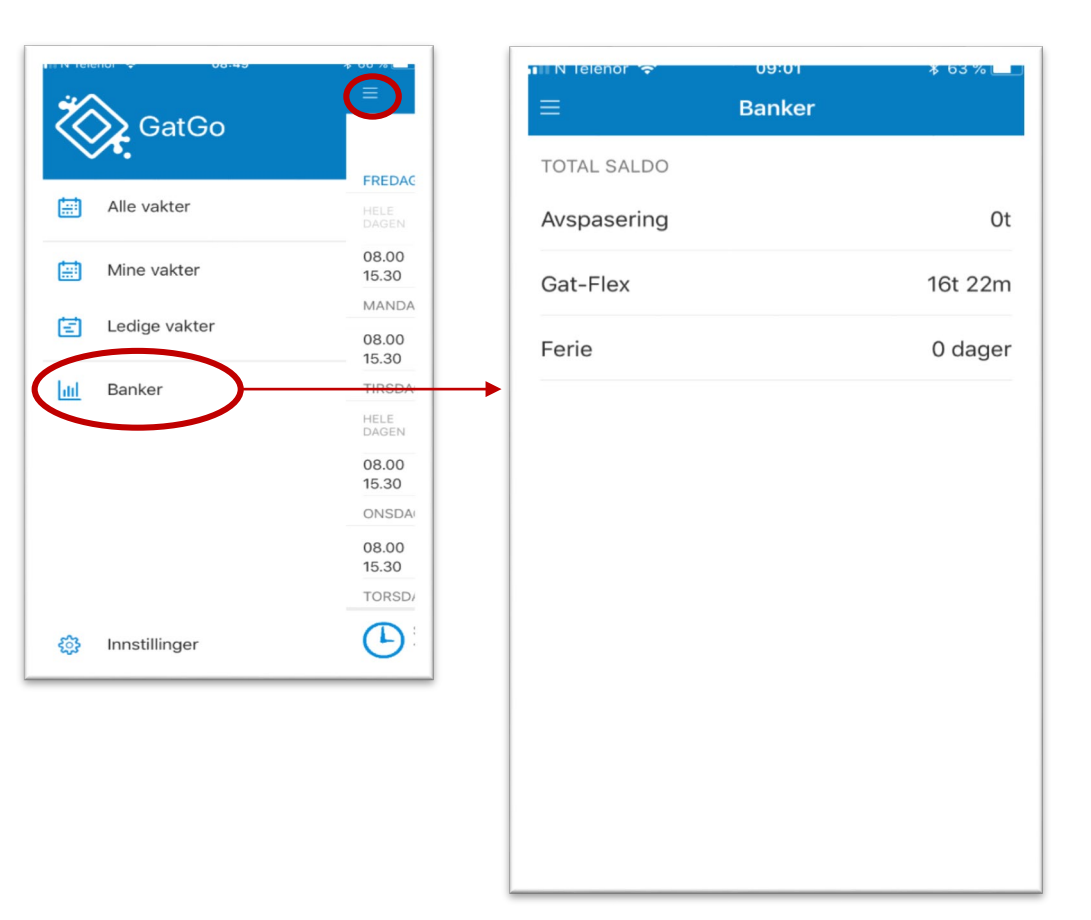

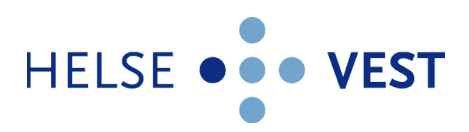

## Flere arbeidsgivere

- Har du flere arbeidsgivere kan du bare se på vakter o.l. fra én av dem av gangen.
- Valgt arbeidsgiver vises med mørk bakgrunn, mens de resterende viser med lys bakgrunn.
- For å bytte arbeidsgiver trykker du på navnet eller koden til aktuell arbeidsgiver og denne vil bli satt som aktiv bruker.
- Kalender og andre data oppdateres til å reflektere valgt arbeidsgiver.

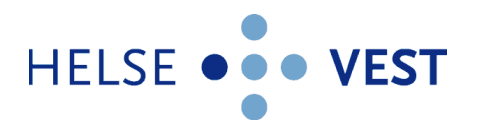